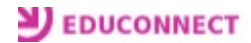

Aller sur le site du collège et cliquez sur « Services numériques » : <u>http://etab.ac-poitiers.fr/coll-hdunant-royan/</u>

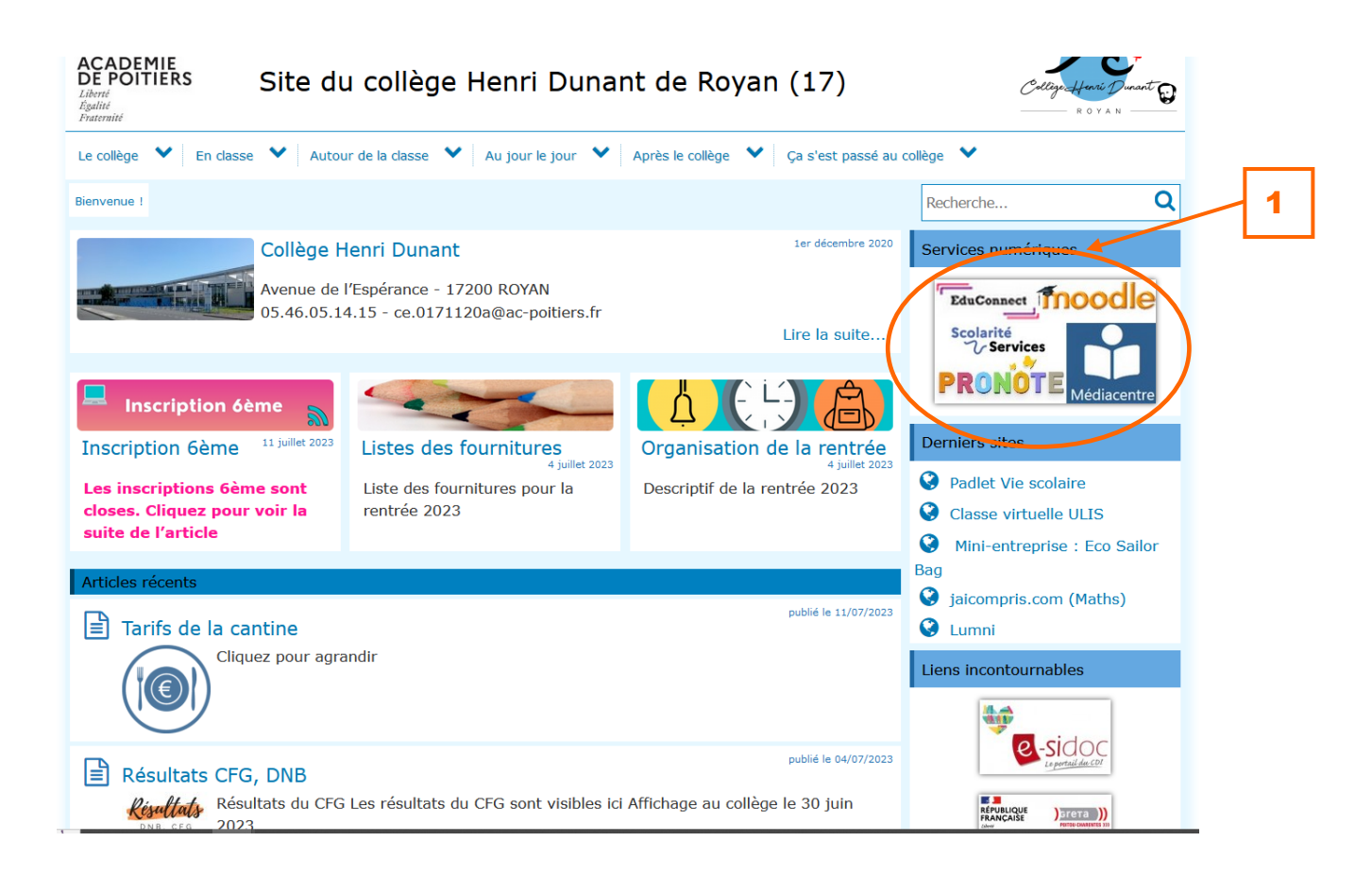

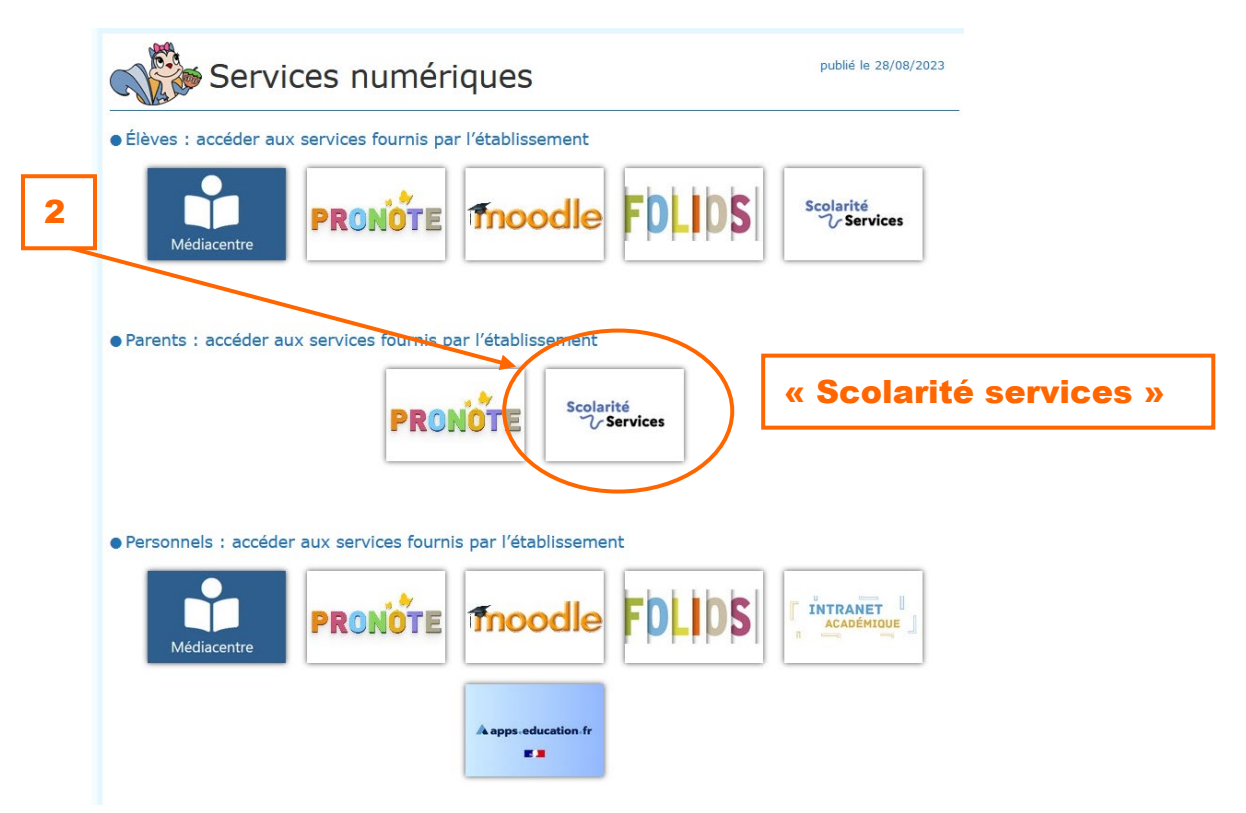

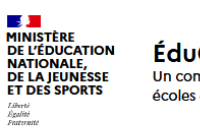

## ÉduConnect

Un compte unique pour les services numériques des écoles et des établissements

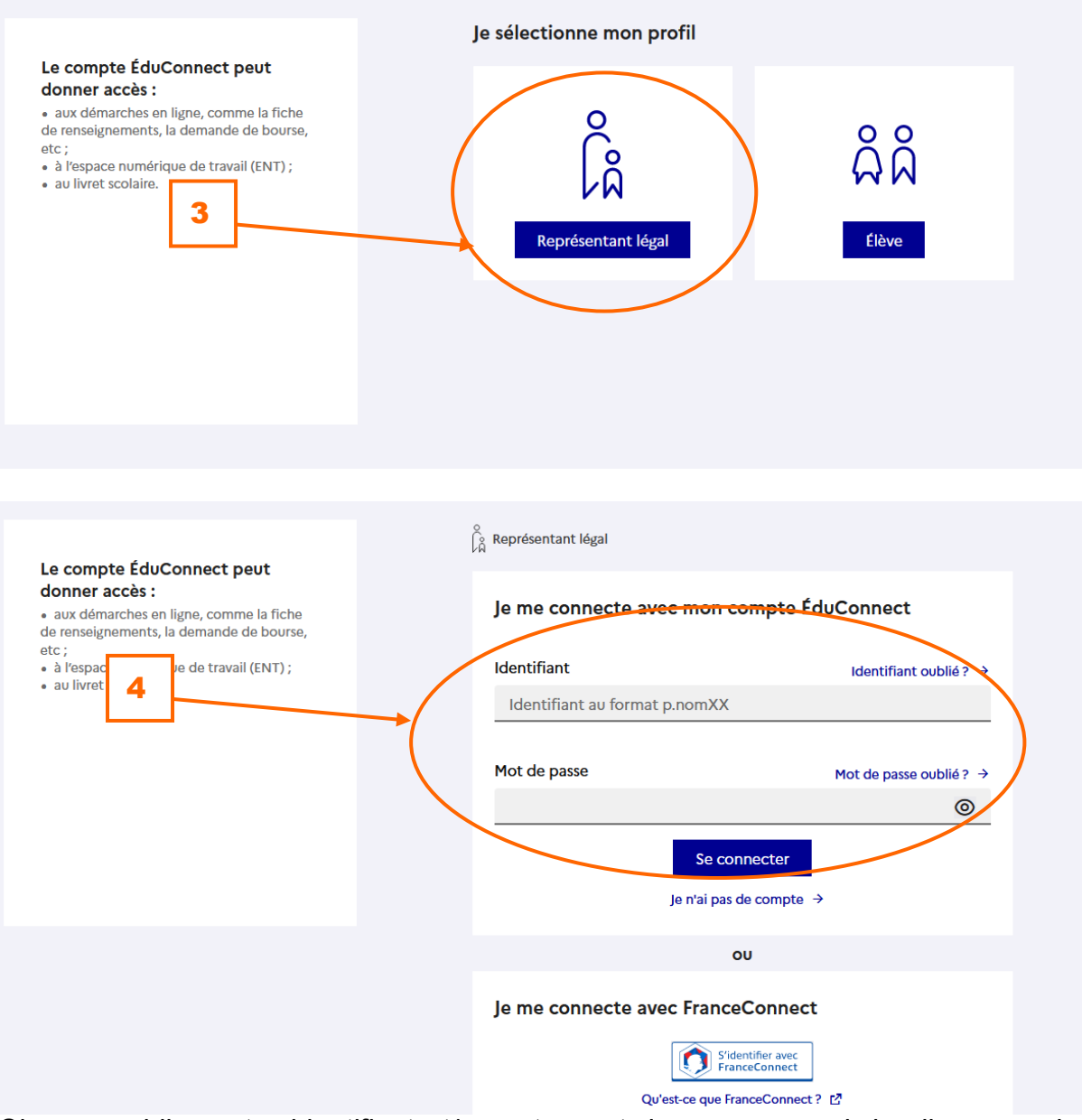

Si vous oubliez votre identifiant et/ou votre mot de passe, merci de cliquer sur les liens correspondants. Aucun code n'est donné par le collège

|   | Scolarité<br>V Services                                                                         | 5 : mon compte                   |                              |
|---|-------------------------------------------------------------------------------------------------|----------------------------------|------------------------------|
|   | Accueil Mes services Contact Espace famille                                                     |                                  | Mon compte<br>Me déconnecter |
|   | Mes services                                                                                    |                                  | ~ 8                          |
|   | <ul> <li>○ Informations</li> <li>Piche de renseignements</li> <li>Bourse de collège</li> </ul>  | lissement                        |                              |
|   | Une question, besoin d'aide ?                                                                   |                                  | Assistance 5                 |
|   | Accueil Mes services Contact Espace                                                             | famille                          | <b>A</b>                     |
|   | Mes services                                                                                    |                                  | 8                            |
| 6 | <ul> <li>O Actualités</li> <li>Bourse de collège</li> <li>Ca Fiche de renseignements</li> </ul> | <b>'établissement</b><br>ervices |                              |
|   | Une question, besoin d'aide ?                                                                   |                                  | Assistance 🞜                 |

Choisissez votre fiche, modifier puis valider la saisie